例如:将病房门口机设置成10号NNV主机下的20号病房门口机,依次输入以下信息:
"本机编号";NNV-120、010、020(主机型号为NNV主机,设备编号不可重复);
"地址盒IP":192.168.1.169(需和主机输入同一一个IP地址);
"本病房号":1002(可以自定义房号);
"IP地址": 192.168.1.22, "子网掩码":255.255.255.0, "网关":192.168.1.1;
"信息发布服务器":192.168.1.111;
最后点 "保存"按钮,设备将重新启动。设置完成,设备可正常呼叫对讲。
按以上步骤,给设备接入网络并设置好。

- 3、**声音亮度设置:**可点击拖动进度条设置系统音量、媒体音量、通话音量及屏幕亮度。
- **4、分机编码:**如果门口机需要管理数字病床分机,需要将该数字病床分机由"未分配分机"列表移至"本机 分机"列表,点击保存按钮,即可将已添加的病床分机号归到本病房门口机下管理。依此方法,进入每个 病房门口机的分机设置页面中,选中需要添加管理的网络病床分机号。

3

- 5、其它设置:可设置医生护士照片和呼叫按钮为门口机的主界面,最后点击保存即可(界面设置)。
- 6、**配置管理:**可进行恢复出厂设置。
- 7、系统重启:对设备进行重启。

# 三、使用说明:

#### 1、在护士站主机上输入分机床位信息、责任护士和医生信息:

- (1)输入分机床位信息:在主机主界面上,按住对应的分机键3秒,即可在弹出的分机信息框中输入或修改。
  (2)输入责任护士、责任医生的姓名:在主机主界面左边,选择"呼叫门口机"键;再按住某个路选门口机键3秒,会弹出对话框,可手动选择某科室下的护士、医生的姓名。保存后,系统会自动从HIS交互服务器上获取医生和护士的照片到病房门口机上(注:也可在此点击分机按键,输入分机床位信息,方法相同)。
- 2、护士、医生照片的上传:在电脑型地址盒的"系统设置"--"照片管理"中"医生、护士照片管理": 将在列表中为某个医生(或护士)增加相片。点击某个医生后面的操作按钮,可在对话框中点击"浏览"按钮, 在电脑中选择-张照片打开,最后点击"保存"。
- 3、显示本病房内分机呼叫信息:分机呼叫时,病房门口机上该路分机按键显示红色常亮,伴有语音播报 "XX 号分机呼叫"及音乐提示声,同时该病房门外的门灯亮。

注:病房门口机不可接听病床分机呼叫,只便于走廊中的护士查看;如护士站主机接听了该路分机呼叫时, 病房门口机上该路分机按键显示绿色常亮。

- 4、呼叫主机(注:病房门口机呼叫主机时门灯闪亮红色,接听通话后门灯变为红色常亮):
- (1) 呼叫解除:点击"呼叫解除"按键可结束本房间内的分机呼叫。

#### 注:报警类信息仍需到报警设备端解除。

- (2) 护士站主机:点击病房门口机上的"呼叫护士站"键,即进入呼叫状态,待护士站主机接通,可双向可视 对讲。
- 5、护理定位功能:护士按下病房门口机上的"进入护理"按键,按键变为绿色显示"护理中",该病房门口 门灯常亮青色,走廊显示屏显示"XXXX房门口机护理中",离开时可再次按下此键解除该功能。

# IP门口机

产品安装使用说明

\_\_\_\_\_

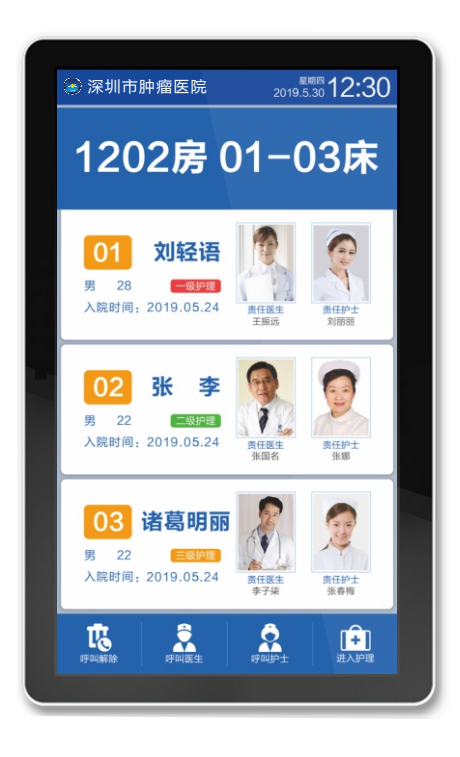

LonBon来邦 来邦科技股份公司

1

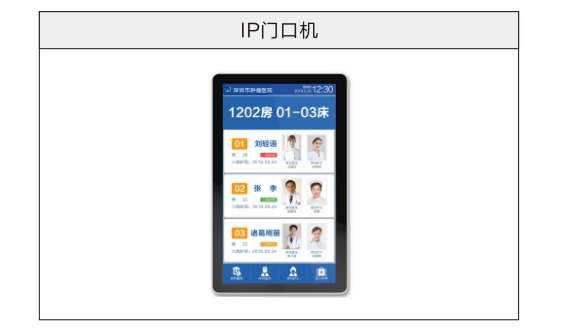

# 一、安装调试:

## 1、产品安装图:

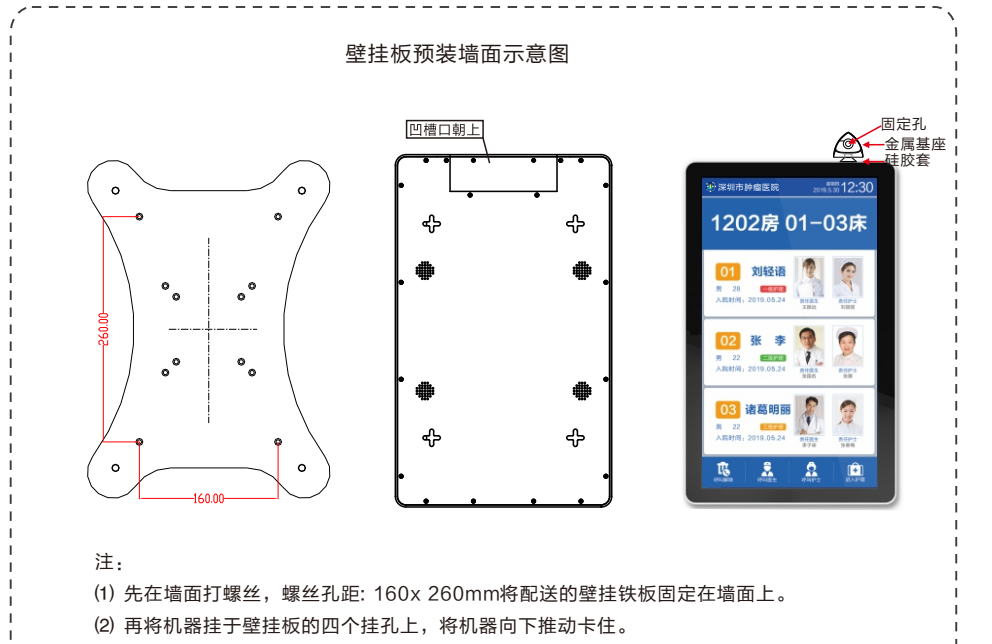

(3) 为防止机器松动,将防脱扣置于机器上方,硅胶套紧紧顶住机器上方铝框之后拧紧螺钉。

# IP门口机

### 2、背面接口说明:

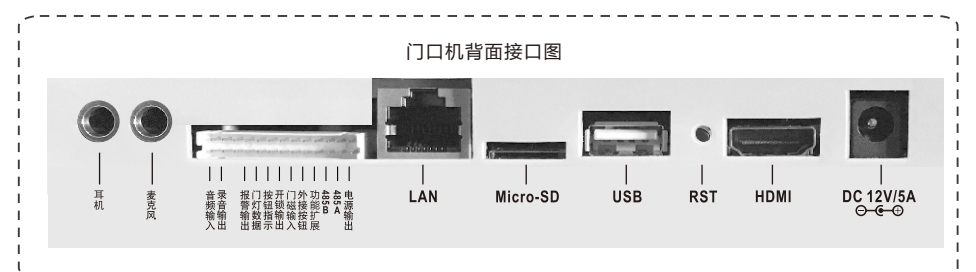

(1)网络接口:通过网线插入到路由器LAN端(或交换机)任--端口上(需和所属主机在同-局域网内)。

注: 配送三通方便网线对接。

- (2) 电源插头:将自带的(12V/5A)电源的输出插头接到此处,给设备供电。
- (3) 复位键(RST):长按"RST"键约5-6秒,可自动恢复出厂设置。
- (4) HDMI接口: (暂未启用) HDMI视频输出,可外接显示屏。
- (5) **USB接口**:通用USB接口,可外接鼠标等。
- (6) Micro-SD: 可插入最大32G的Micro-SD作为存储数据之用。

(7) **外部设备接口**:

- ① 接门灯(NBW-ME):将门口机的电源输出(绿)、门灯 数据(黄)、地线(黑)三芯引线对应与门灯上黄红黑三芯 引线相连。
- 音 录音 頻 輸 入 ② 接门灯 (NBW-ME5): 将门口机的电源输出(绿)、门灯 数据(黄)、地线(黑)三芯引线对应与门灯上红白黑三芯 引线相连。
- ③ 接ANW3: 将门口机的外接按钮(棕)、地线(需)两芯引 线对应与ANW3的两芯线相连(不分极性)。
- ④ 接ANW4: 将门口机的报警输出(花黑)、外接按钮(棕) 地线(黑)三芯线对应与ANW4的红白黑三芯引线相连。
- 注: 其它接口暂无需使用。

# 二、设置调试:

#### 注:登录该设备的网页(即该设备的IP地址,账号密码默认为admin)进入设置界面。

- 1、系统信息:可查看分机的详细信息(包括产品名称、产品型号、序列号、用户账号、本机编号、IP地址等 信息)。
- 2、基本设置(必填):

注:由于设备出厂时默认使用的IP地址相同,初次安装时,请不要同时接入多台没有修改IP的设备到网络中, 以免网冲突。

将B22C病房门口机插上网络并通电,设备启动中会显示IP(默认为192.168.1.168),待设备启动完毕后, 登录该设备的网页(即该设备的IP地址,账号密码默认为admin)进入"基本设置(必填)"界面。 设置方法如下:

电源输出

绿

黑

外部设备接口功能与颜色对照表

门磁输入 外接按钮 Ì٦ 1磁输入2

橙 棕黑

黑

罜

白聖

门 按 田 锁 指 输 据 出

黄蓝黄 黑黑绿

报警输出

花黑

红 粉

黑黑